## 消防本部庁舎見学電子申請利用について

- 1 電子申請利用方法・手順
  - (1) 以下「深谷市消防本部庁舎見学申請」のアドレスにアクセスしてください。又は、QR コー ドを読み取ってください。

https://ttzk.graffer.jp/city-fukaya/smart-apply/apply-procedure-alias/chouyshakengaku

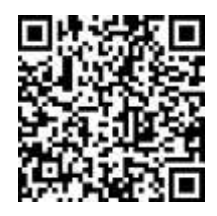

- (2) アカウントの設定及び申請
  - ・「ログインして申請に進む」を選択してください。
  - ・google、LINE または graffer のアカウントを(作成)使用して、ログインしてください。
  - ・ログイン後、申請申込の画面に進むので、必要事項を入力し送信します。
  - ・電子申請システムから申込完了のメールが自動返信されます。

※<u>ドメイン指定をしている方は、[mail.graffer.jp」を受信できるように設定してください。</u>

(3) 受付と確認

申請が完了すると、消防総務課で申請内容の確認を行います。申請内容に不備等がある場 合は、消防総務課から確認の連絡をします。

- 2 申請する際の留意事項
  - (1) 日程の調整を行っていただいてから申請をお願い致します。
  - (2)申請にはパソコン、スマートフォン等の機器とインターネット接続環境、メールアドレス が必要となります。※注意:申込に係る通信料等は申込者負担となります。
  - (3) スマート申請について、システムメンテナンス等により利用できない日が生じる可能性が あります。その他、通信・機器障害等については、一切責任を負いません。
  - (4) スマート申請から申込された個人情報等は、各申請の目的以外に使用することはありません。
  - (5) これまで通り、書面での申請も受け付けております。